# LÖSCHEN VON BETRIEBSMITTELN

Ein Betriebsmittel/Verbrauchsmaterialien/Verbrauchsartikel nach dem Transfer löschen

### Arbeitsschritte

- 1. Gehen Sie zu "Firmeneinstellungen" und klicken Sie auf "Allgemeine Einstellungen".
- 2. Aktivieren Sie das Kontrollkästchen "Ja", um transferierte Betriebsmittel einzeln löschen zu können.
- 3. Wählen Sie das zu löschende Betriebsmittel in der Standort- oder Betriebsmittelübersicht aus und löschen Sie dieses.

#### Wichtig zu wissen

- Löschung von Betriebsmitteln kann von Hilti nicht rückgängig gemacht werden
- Nur Nutzer mit vordefinierter Rolle "Admin" können Betriebsmittel löschen
- Wenn das Löschen von Betriebsmitteln aktiviert ist, können Benutzer mit Admin-Rechten alle Betriebsmittel/Verbrauchsmaterialien/Verbrauchsartikel einzeln löschen, unabhängig davon, wie oft sie transferiert wurden (auch die Anzahl der Transfers spielt keine Rolle)

### Screenshot

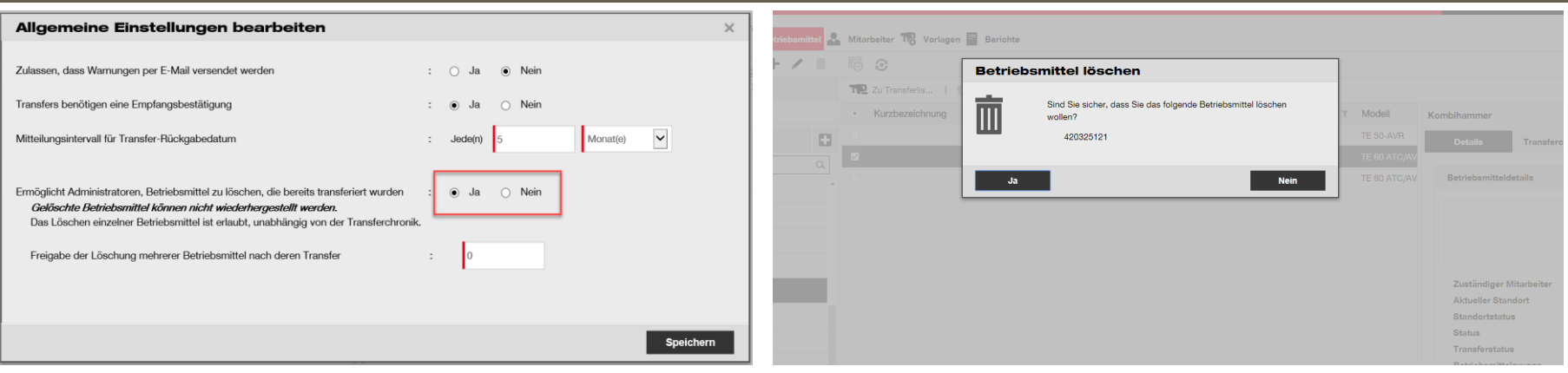

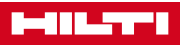

# LÖSCHEN VON BETRIEBSMITTELN

Mehrere Betriebsmittel/Verbrauchsmaterialien/Verbrauchsartikel nach dem Transfer löschen

### Arbeitsschritte

- 1. Gehen Sie zu "Firmeneinstellungen" und klicken Sie auf "Allgemeine Einstellungen".
- 2. Aktivieren Sie das Kontrollkästchen "Ja", um die transferierten Betriebsmittel zu löschen.
- 3. Möchten Sie mehrere Betriebsmittel auf einmal löschen können, dann bestimmen Sie die maximale Anzahl der Transfers der zu löschenden Betriebsmittel.
- Wählen Sie alle zu löschenden Betriebsmittel in der Standort- oder Betriebsmittelübersicht aus und löschen Sie diese.

#### Wichtig zu wissen

- Es kann ein numerischer Schwellenwert für die Anzahl der Transfers festgelegt werden, nach dessen Erreichen Betriebsmittel nicht mehr als Gruppe gelöscht werden können.
- Dies soll verhindern, dass Benutzer versehentlich wichtige Betriebsmittel in großen Mengen löschen und ihre Transferchronik verloren geht.
- Der Vorgabewert dieser Einstellung ist bei 0.

## Screenshot

| Allgemeine Einstellungen bearbeiten                                                                                                    |                      | ×         | triebsmittel 💄 | Mitarbeiter 178 Vorlagen         | Berichte |                                                                            |              |                                      |
|----------------------------------------------------------------------------------------------------|----------------------|-----------|----------------|----------------------------------|----------|----------------------------------------------------------------------------|--------------|--------------------------------------|
| Zulassen, dass Warnungen per E-Mail versendet werden                                                                                                    | : 🔾 Ja 💿 Nein        |           | F / 11         | 60                               | Betrieb  | smittel löschen                                                            | 1            |                                      |
| Transfers benötigen eine Empfangsbestätigung                                                                                                    | : 🖲 Ja 🔾 Nein        |           |                | Zu Transferlis   Kurzbezeichnung | 而        | Sind Sie sicher, dass Sie die folgenden Betriebsmittel löschen<br>möchten? | T Modell     | Kombihammer                          |
| Mitteilungsintervall für Transfer-Rückgabedatum                                                                                                    | : Jede(n) 5 Monat(e) | ~         |                |                                  | ш        | Das Löschen von Betriebsmitteln kann nicht rückgängig gemacht<br>werden    | TE 50-AVR    | Details Transfero                    |
|                                                                                                    |                      |           | ٩              |                                  |          | 420325121<br>300014455                                                     | TE 60 ATC/AV | Betriebsmitteldetails                |
| Ermöglicht Administratoren, Betriebsmittel zu löschen, die bereits transferiert wurden<br>Gelöschte Betriebsmittel können nicht wiederhergestellt werden. | : 💿 Ja 🔿 Nein        |           | ^              |                                  |          | 11139998                                                                   |              |                                      |
| Das Löschen einzelner Betriebsmittel ist erlaubt, unabhängig von der Transferchronik.                                                                     |                      |           |                |                                  | Ja       | Nein                                                                       |              |                                      |
| Freigabe der Löschung mehrerer Betriebsmittel nach deren Transfer                                                                                         | : 10                 |           |                |                                  |          |                                                                            |              |                                      |
| Das gleichzeitige Löschen mehrerer Betriebsmittel ist erlaubt, solange die Summe                                                                          |                      |           |                |                                  |          |                                                                            |              | Zuständiger Mitarbeiter              |
|                                                                                                    |                      |           | _              |                                  |          |                                                                            |              | Aktueller Standort<br>Standortstatus |
|                                                                                                    |                      | Speichern |                |                                  |          |                                                                            |              | Status                               |
| Leavana dest acabries possane l'atos possital pash dans Transfer                                                                                          |                      |           |                |                                  |          |                                                                            |              | Patriakamittalamina                  |

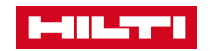